# Customer Voice Portal的(CVP)安全哈希算法 (SHA) 256

## Contents

Introduction Prerequisites Requirements Components Used 背景信息 Configure Verify 在JMX的跟踪 请使用一个logging.properties文件

## Introduction

本文描述程序以CVP使用SHA256。

## Prerequisites

### Requirements

Cisco 建议您了解以下主题:

- CVP
- 证书

### **Components Used**

本文的信息根据CVP 10.5。

The information in this document was created from the devices in a specific lab environment.All of the devices used in this document started with a cleared (default) configuration.如果您的网络实际,请保证您了解所有命令的潜在影响。

## 背景信息

启动2016年1月所有浏览器拒绝了SHA1签名的证书。除非从SHA1移动到SHA256,这没有正确地 回报被请求的服务。

使用在算法以及易爆的计算容量的最新发展成果, SHA1天天变得更弱。这导致了SHA1和最后的困 境的根本降低冲突电阻。

## Configure

认证在CVP操作之间的交换程序控制(OAMP):

在OAMP

步骤1.导出OAMP CERT。

c:\Cisco\CVP\jre\bin\keytool.exe -导出- v - keystore .keystore - storetype JCEKS -别名 oamp\_certificate -文件oamp\_security\_76.cer

步骤2.复制OAMP认证到Callserver并且导入。

c:\Cisco\CVP\jre\bin\keytool.exe -导入- trustcacerts - keystore .keystore - storetype JCEKS -别名 orm\_oamp\_certificate -文件oamp\_security\_76.cer

在呼叫服务器上

步骤1.导出CALLSERVER CERT。

c:\Cisco\CVP\jre\bin\keytool.exe -导出- v - keystore .ormkeystore - storetype JCEKS -别名 orm\_certificate -文件orm\_security\_108.cer

步骤2.复制CALLSERVER CERT到OAMP并且导入。

c:\Cisco\CVP\jre\bin\keytool.exe -导入- trustcacerts - keystore .keystore - storetype JCEKS -别名 oamp\_orm\_certificate -文件orm\_security\_108.cer

步骤3.导出在呼叫服务器keystore的orm认证。

C:\Cisco\CVP\conf\security > c:\Cisco\CVP\jre\bin\keytool.exe -导入- trustcacerts - keystore .keystore - storetype JCEKS -别名vxml\_orm\_certificate -文件orm\_security\_108.cer

## Verify

如果安全通信建立在组件之间,您能验证。连接对OAMP页>设备管理> <managed server> >统计 数据

必须显示Stats。

如果安全适当地设置,您能使用JConsole建立连接:

第1.步在OAMP的c:\Cisco\CVP\conf\orm \_jmx.conf看起来象:

javax.net.debug = all com.sun.management.jmxremote.ssl.need.client.auth = false com.sun.management.jmxremote.authenticate = false com.sun.management.jmxremote.port = 2099 com.sun.management.jmxremote.ssl = true javax.net.ssl.keyStore=C:\Cisco\CVP\conf\security\.ormkeystore javax.net.ssl.keyStorePassword=<local security password> 步骤2.打开从命令的jconsole。 请使用命令:

C:\Cisco\CVP\jre\bin >jconsole.exe - J-Djavax.net.ss I.trustStore= C:\Cisco\CVP\conf\security\ .keystore - J-Djavax.net.ss <u>I.trustStorePassword</u> =<oamp安全密码/jconsole client> - J-Djavax.net.ss <u>I.keyStore</u> = C:\Cisco\CVP\conf\security\ .keystore - J-Djavax.net.ss <u>I.keyStorePassword</u> =<oamp安全密码/jconsole client> - J-Djavax.net.ss <u>I.keyStoreType=JCEKS</u> -调试- J-Djavax.net.ss I.trustStoreType <u>=JCEKS</u>

在<managed服务器ip>的键:<secure在远程进程字段的jmx端口eg:2099>。

Note: JConsole必须连接,不用提示输入应用程序绕过安全的方法。

步骤3. Wireshark,当jconsole连接被调用时。捕获给予您洞察力到协商的详细资料,当安全握手时 。

#### 在JMX的跟踪

JMX用途java.util.logging的实施记录调试跟踪。许多这些跟踪关系到内部未曝光的组,但是他们可 帮助您了解怎么回事与您的应用程序。

JMX实施有两套日志记录器:

• javax.management. \ \* 日志记录器与JMX API有关

• javax.management.remote. \ \* 与JMX远程API有关

您能找到JMX日志记录器更多完整说明<u>这里</u>。

您能激活JMX跟踪用两个不同的方式:

- •静态,与使用logging.properties文件
- 动态地,与使用JMXTracing MBean。在Java SE 6中,您能为执行此应用程序,即使JMX连接 器在line命令没有被启用。

### 请使用logging.properties文件

运行您的与这些标志位的应用程序:

java -Djava.util.logging.config.file=<<u>logging.properties</u>> .... 那里logging.properties激活JMX日志记录器的跟踪:

handlers= java.util.logging.ConsoleHandler .level=INFO java.util.logging.FileHandler.pattern = %h/java%u.log java.util.logging.FileHandler.limit = 50000 java.util.logging.FileHandler.count = 1 java.util.logging.FileHandler.formatter = java.util.logging.XMLFormatter java.util.logging.ConsoleHandler.level = FINEST java.util.logging.ConsoleHandler.formatter = java.util.logging.SimpleFormatter // Use FINER or FINEST for javax.management.remote.level - FINEST is // very verbose... // javax.management.level=FINEST javax.management.remote.level=FINER